## HƯỚNG DẪN ủng hộ người dân tại các vùng bão lũ vượt qua khó khăn ngay trên ứng dụng VNelD

Bước 1. Công dân nhấn nút "Đăng nhập" ứng dụng

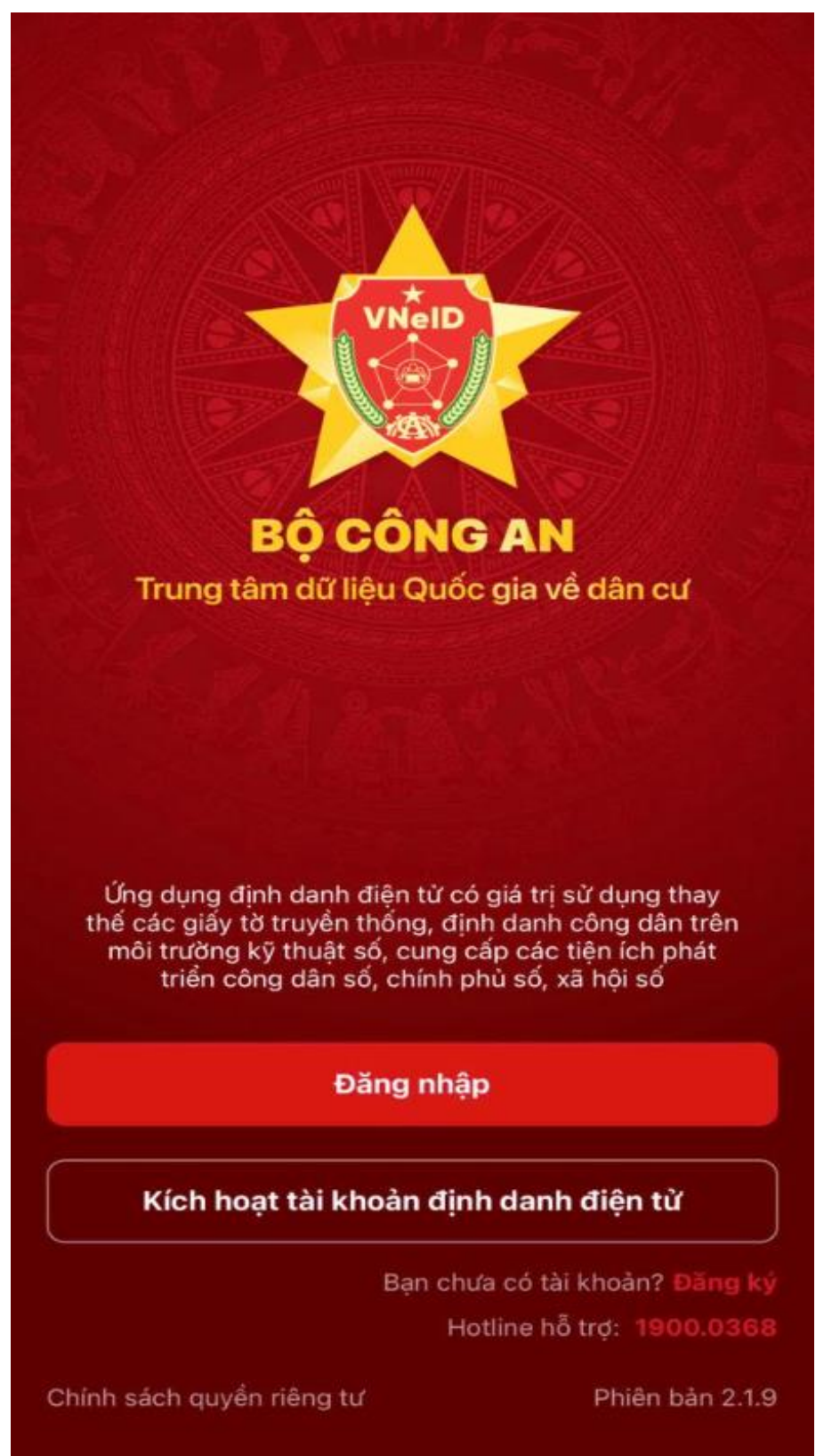

Bước 2. Nhập mật khẩu đăng nhập

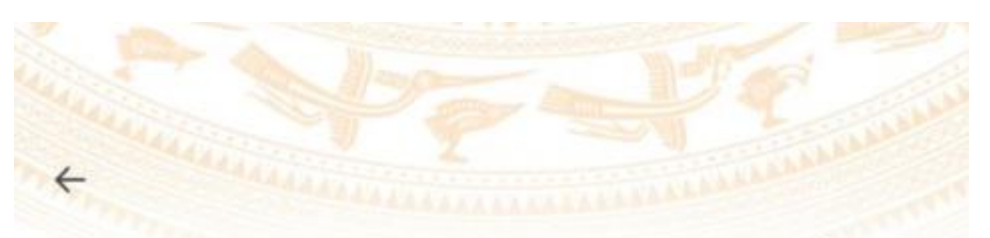

Vui lòng nhập thông tin đăng nhập để tiếp tục

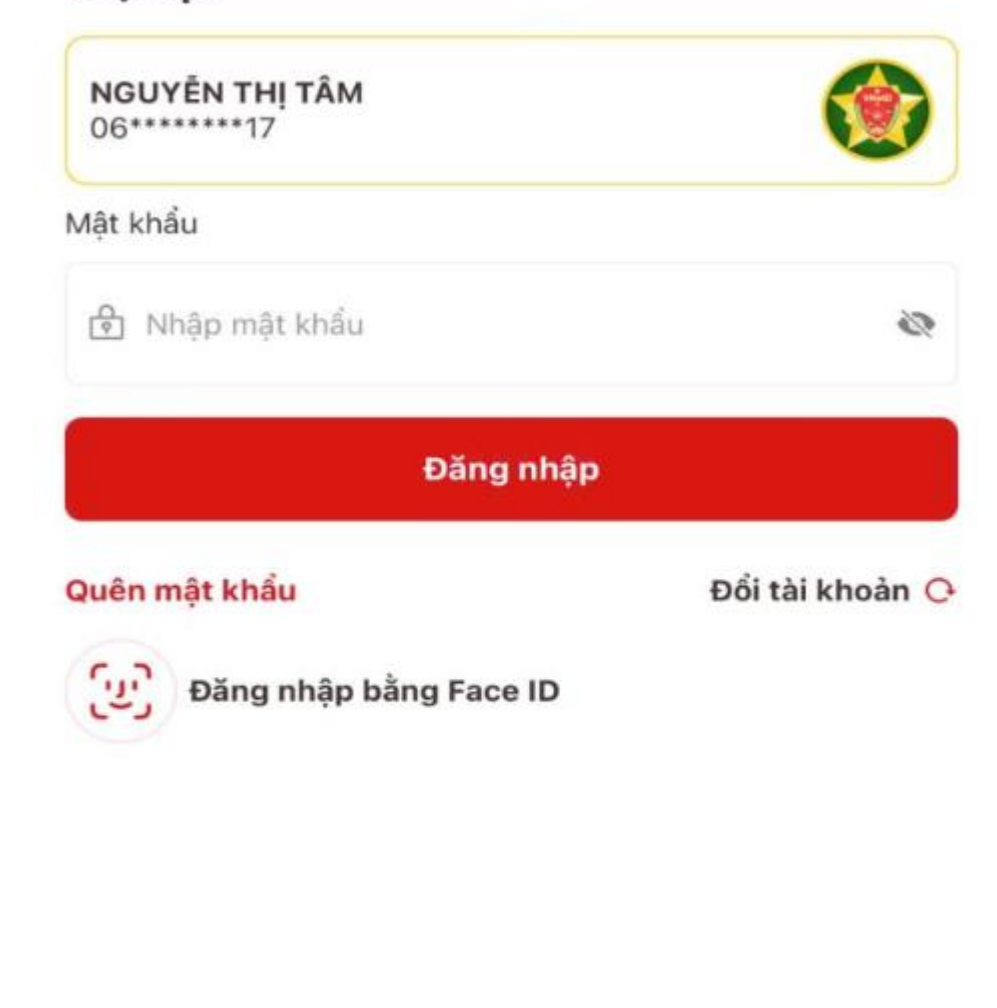

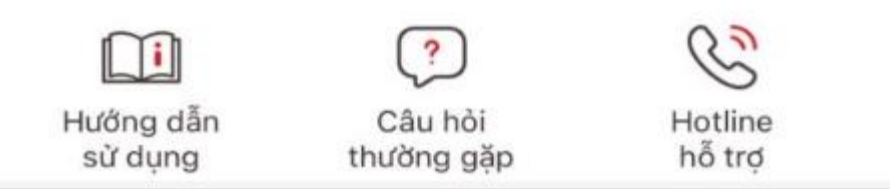

Bước 3. Tại màn hình trang chủ thấy "Chương trình CHUNG TAY CỨU TRỌ KHÂN CẤP ĐÔNG BÀO BỊ ẢNH HƯỞNG BỞI LŨ LỤT TRÊN NỀN TẢNG VNEID", nhấn vào dòng chữ "NHÂN VÀO ĐÂY ĐỂ THỰC HIỆN ỦNG HỘ"

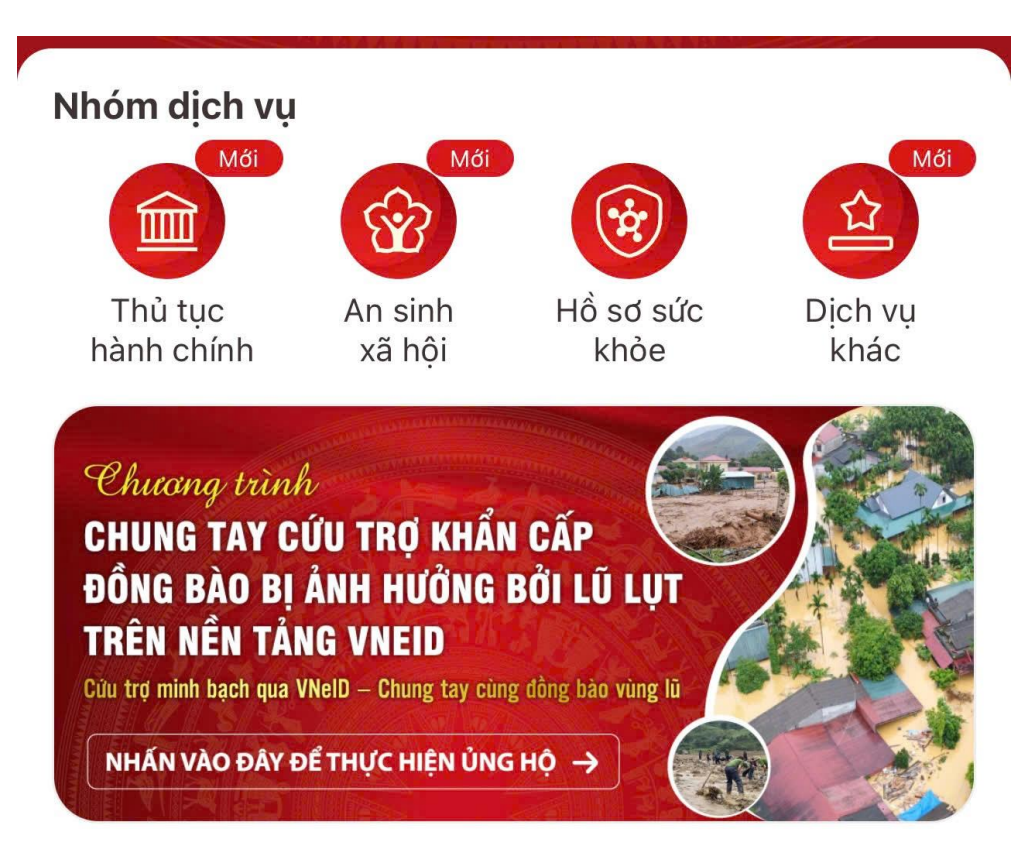

Bước 4. Nhấn nút "Ủng hộ ngay"

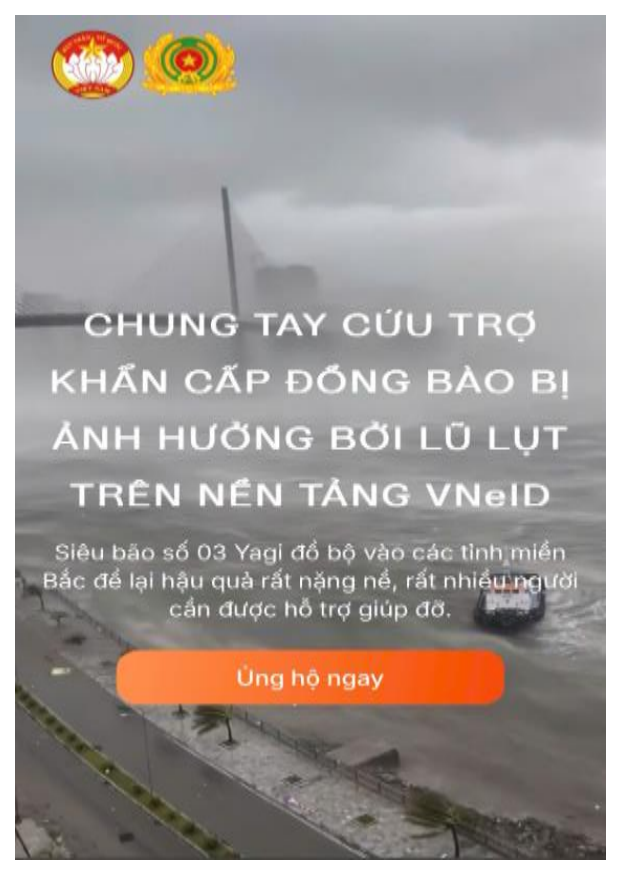

Bước 5. Quét mã QR Code và chuyển số tiền ủng hộ đến tài khoản của "Mặt trận Tổ quốc Việt Nam – Ban Vận động cứu trợ Trung ương"

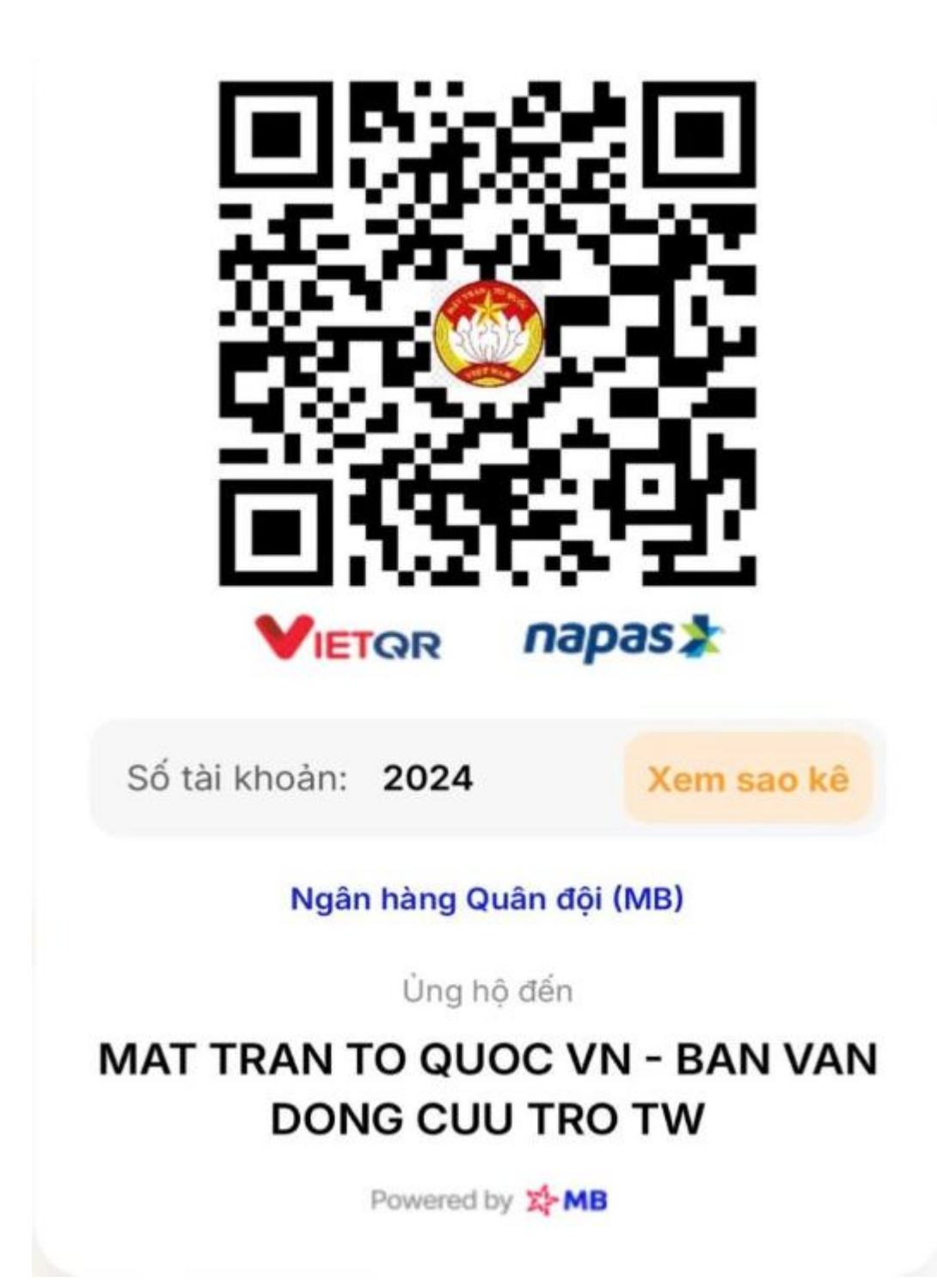

Hoặc chọn các hình thức chuyển khoản khác:

Các hình thức chuyển khoản khác

Chương trình tiếp nhận ủng hộ thông qua tài khoản của Ban Cứu trợ Trung ương - Ủy ban Trung ương Mặt trận Tổ quốc Việt Nam mở tại 3 đơn vị gồm

- Ngân hàng MBBANK (STK: 2024)
- Ngân hàng VIETCOMBANK (STK:
- 0011.00.1932418)
- Ngân hàng BIDV (STK: 1200979797)

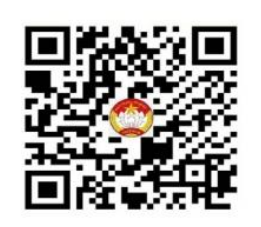

Số tài khoản(BIDV): 1200979797 🔗

Mở ứng dụng BIDV 🗘

ừng hộ đến UBTW MTTQ VIET NAM

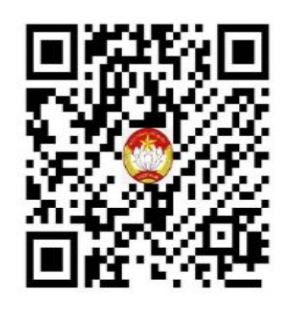

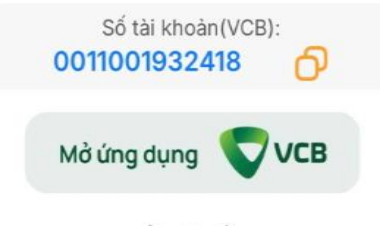

Ủng hộ đến

MAT TRAN TO QUOC VN - BAN CUU TRO TW Ngoài ra, người dân có thể xem "Sao kê" của tài khoản, xem toàn bộ giao dịch thu – chi của tài khoản 2024 tại MBBank.

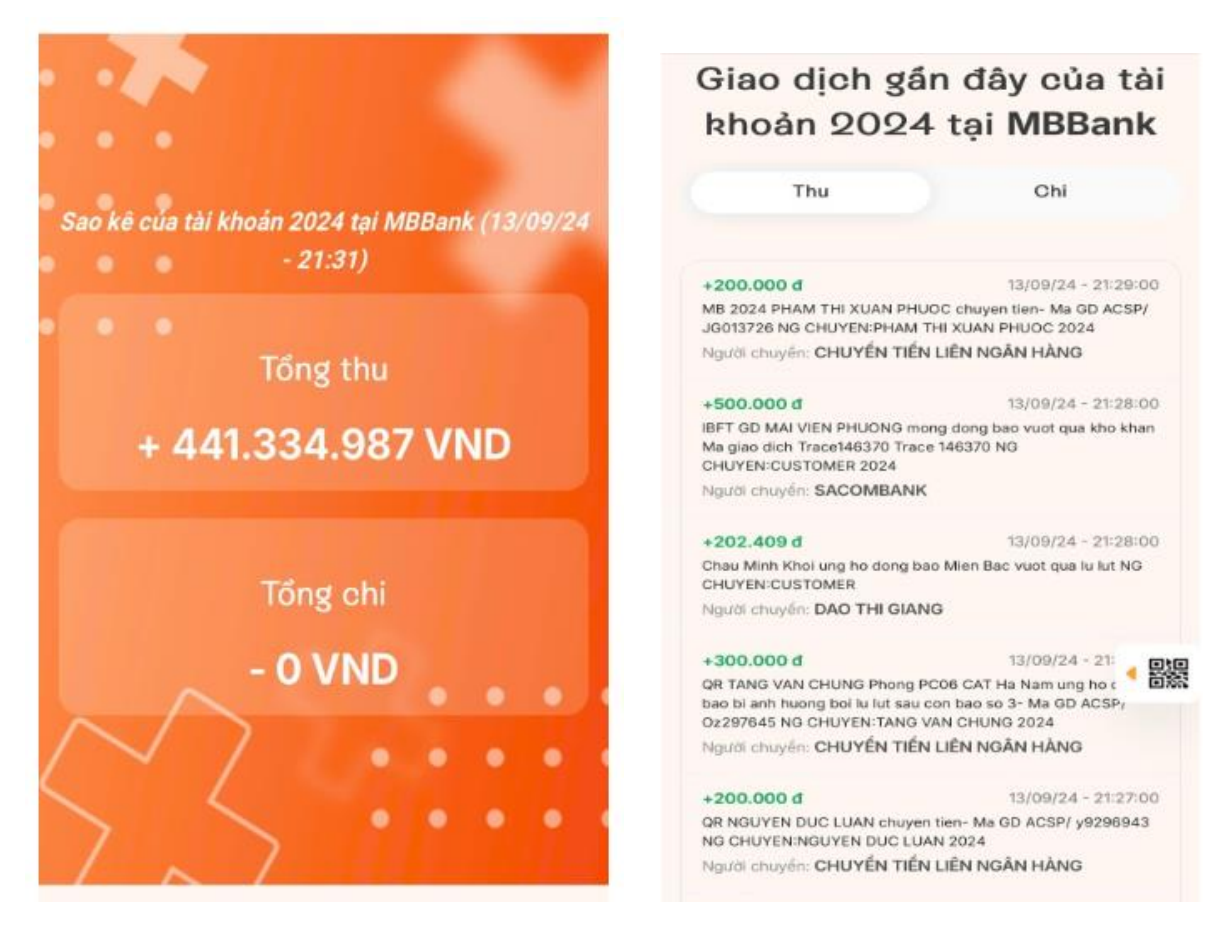

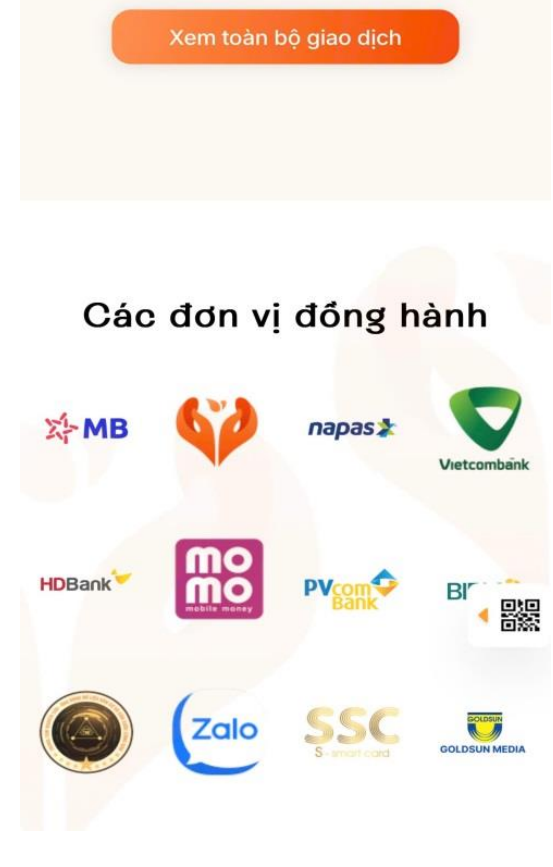

Một số hình ảnh bổ sung trên ứng dụng VneID:

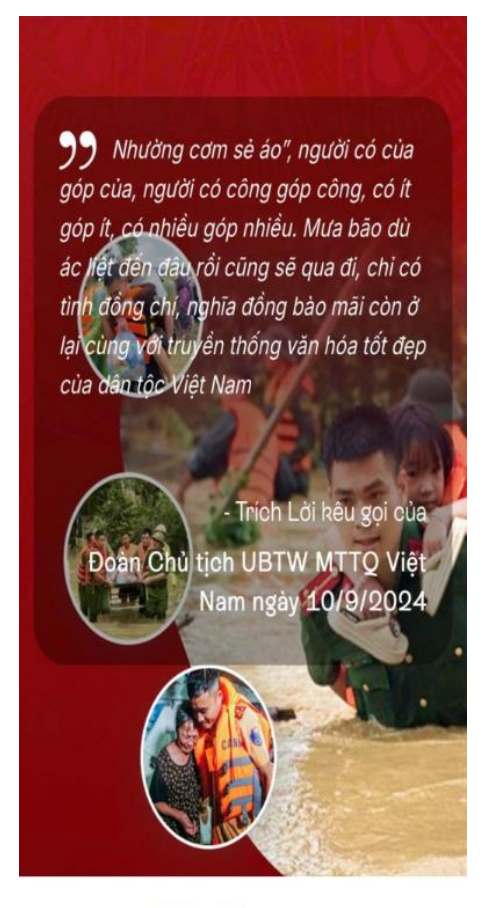

Bài viết

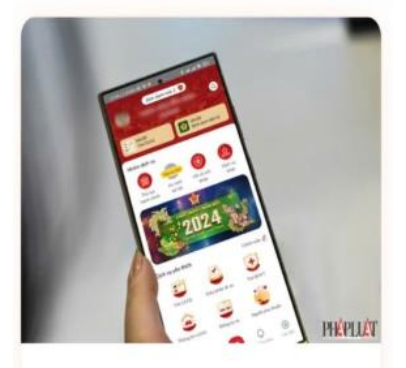

Lời kêu gọi của Đoàn Chủ tịch Ủy ban Trung ương MTTQ Việt Nam về vận động ủng hộ đồng bào khắc phục thiệt hại do cơn bão số 3 gây ra

(Mặt trận) - Những ngày vừa qua, cơn bảo số 3 (có tên gọi quốc tế Yagi) đã tàn phả, gây thiệt hại nặng nể cho nhiều tính, thành phổ khu vực phía Bắc nước ta. Hường ứng lời kêu gọi của Tổng Bí thư, Chủ tịch Nước Tổ Lâm, với tính thắn hỗ trợ "cao nhất, nhanh nhất" cho các gia đỉnh bị thiệt hại c bảo, lựt, chiều ngày 10/9, Đoàn Chủ tịch Ủy ban Trung L MTTQ Việt Nam tổ chức Lễ phát động ủng hộ đồng bào bị thiệt hại do cơn bão số 3 gây ra.

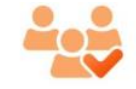

## Chỉ đạo và triển khai

Ban Vận động Cứu trợ Trung ương MTTQ Việt Nam, Cục Cành sát QLHC về TTXH và App Thiện Nguyện

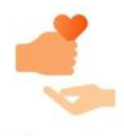

## Đồng hành

MBBank và các tổ chức tài chính, Napas, BIDV, MoMo, Zalo, Vietcombank, HDBank, PVcomBank, SSC, Goldsun Media, App Thiện Nguyện

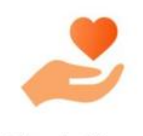

Thụ hưởng

Cá nhân, tổ chức chịu ành hưởng được Ban Vận động Cứu trợ Trung ương MTTQ Việt Nam xác định cần cứu trợ theo quy định

## Câu hỏi thường gặp

| 1. Tài khoản an sinh xã hội là gì?                                                            | v        |
|-----------------------------------------------------------------------------------------------|----------|
| 2. Ứng dụng thiện nguyện là gì?                                                               | v        |
| 3. Người ủng hộ có bắt buộc tải app thiện<br>nguyện để thực hiện ủng hộ không?                | v        |
| 4. Tại sao tên người ủng hộ không hiển thị đầy<br>đủ mà để trống trên Báo cáo sao kê tự động? | v        |
| 5. Tại sao chỉ xem được 20 giao dịch qua link<br>web sao kê tự động?                          |          |
| 6. Tôi muốn xem lại ủng hộ của mình thì truy<br>cập vào đâu?                                  | `⊡¥<br>~ |
|                                                                                               | _        |

Xem chi tiết